# Add A BigCommerce Buy Now Button To A Campaign s

Pro-Tip! This feature requires Admin user permissions!

Use the "Buy Now" button to allow your users to purchase a product from your BigCommerce storefront from within your Infusionsoft campaigns. To add the button, you'll need to add a Button content block to your campaign, and link it to a Buy Button product URL.

Before you Start:

- In addition to Infusionsoft, you'll also need to have an active BigCommerce account
- Connect Infusionsoft for BigCommerce (from within the BigCommerce App Marketplace) to automatically sync purchase data to your contacts' profiles when they buy a product from your store. This is a free tool.
- Before adding the Buy Button to your Infusionsoft campaign, make sure you first add the Buy Button app from BigCommerce.

## Create a BigCommerce Product URL

To copy the URL for your BigCommerce product, follow these steps:

- 1. Log in to your BigCommerce account
- 2. In the navigation panel, click Apps then Buy Buttons

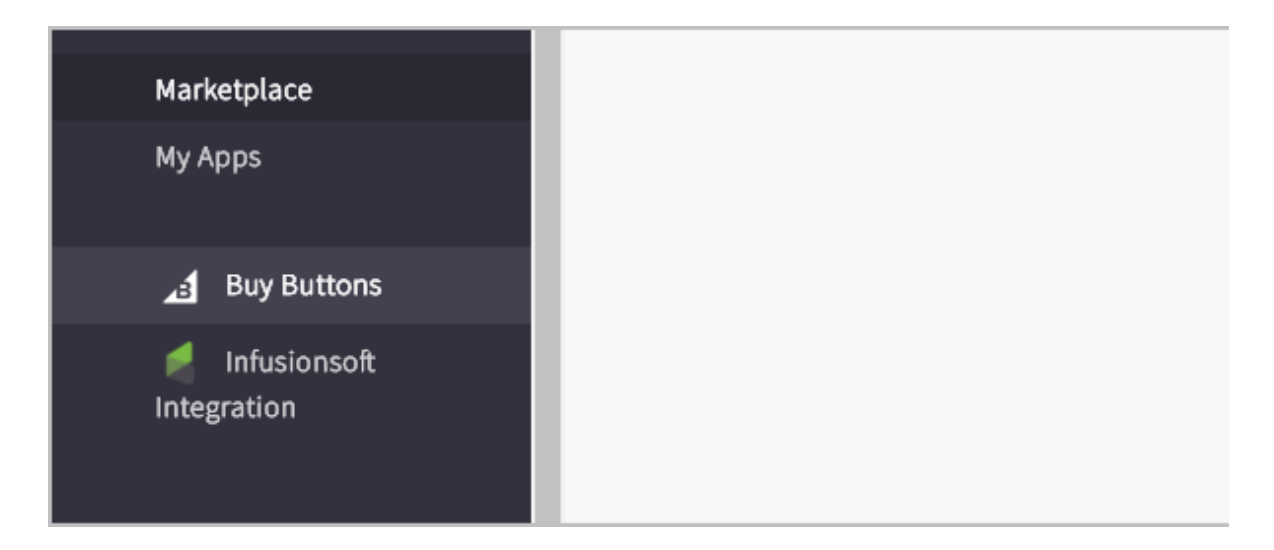

3. Click **Choose**. Choose the product you want to promote in your campaign. If you have different versions of a product, choose the variant you'd like to promote

| Product Variant         |                     |         |        |
|-------------------------|---------------------|---------|--------|
| Select a product varian | t to create a buy b | outton. | Choose |
| Button Type             |                     | Theme   | 0      |
|                         |                     |         |        |

| [Sample] Dustpan & Brush |              |
|--------------------------|--------------|
| OPB                      | 99 in Stock  |
|                          | Cancel Sepct |

### 4. Select the button type Link (Email, Social, etc)

|                           |                                           | Theme                   |
|---------------------------|-------------------------------------------|-------------------------|
| Card                      | ÷                                         | Default                 |
| Card                      |                                           |                         |
| Button                    |                                           | Open In                 |
| Link (Email, Social, etc) | (han a                                    |                         |
| Checkout (recommended)    | "] ≑</td <td>Popup Window (recommend</td> | Popup Window (recommend |

5. Select the type of redirect you want

| Button Type               |   | Theme                 |
|---------------------------|---|-----------------------|
| Link (Email, Social, etc) | ÷ | Default               |
| Redirect To               |   | Open In               |
| Checkout (recommended)    | ÷ | Popup Window (recomn  |
| Source                    |   |                       |
| i.e. holiday_email        |   | Show Advanced Options |

#### 6. Copy the URL code

| Preview      | Get Code                                 |                |
|--------------|------------------------------------------|----------------|
| Code         |                                          | copy and paste |
| https://stor | e-e9e1bazyqw.mybigcommerce.com/cart.php? | 3              |
|              |                                          |                |
|              |                                          |                |
|              |                                          | 11             |

## Add a Buy Now Button to your Campaign

After you've copied the BigCommerce URL, follow these steps to add the "Buy Now" button to your Infusionsoft campaign.

- 1. Log in to your Infusionsoft account
- 2. Navigate to the Campaigns Builder in your account, and create a new campaign or click the name of the campaign you want to work with.
- 3. Navigate to the email that you want to have the buy button

4. Click and drag the **Button** content block into your campaign layout

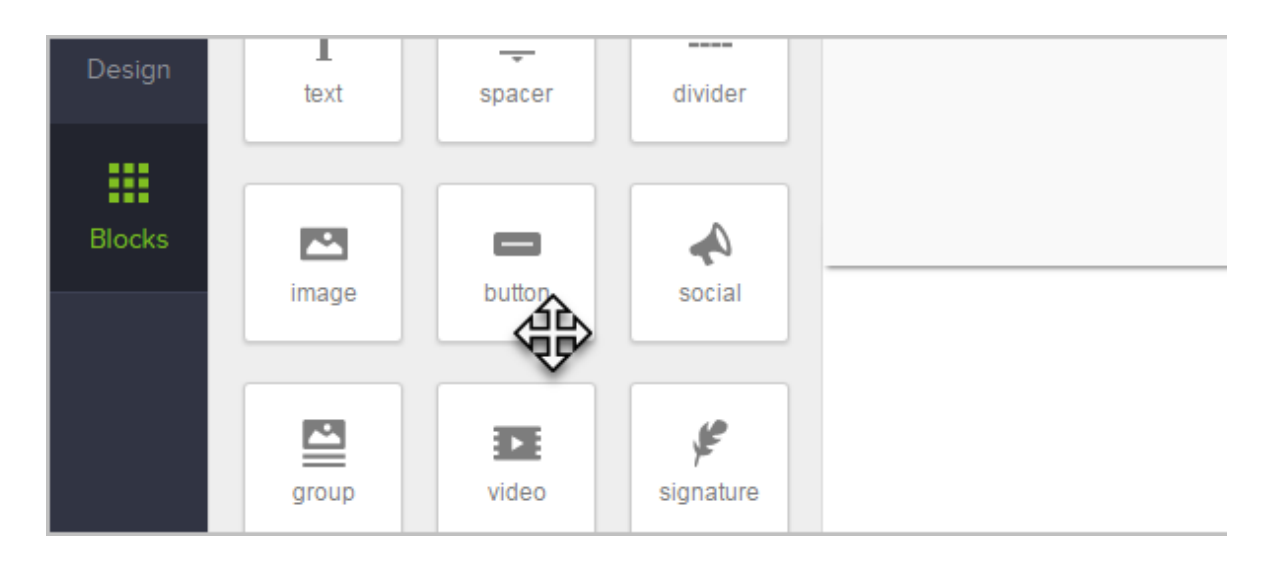

5. From the Content tab in the editing pane, type or paste the text you want to appear on your button in the Button Text field.

| ×      | Edit Button Block | ← ВАСК |  |
|--------|-------------------|--------|--|
| Design | Button Text       |        |  |
|        | Buy Now           |        |  |
| Blocks | Button Text Style |        |  |
|        | Helvetica -       | 16 🔻   |  |
|        |                   |        |  |

6. Set the **Button Link** to **URL** 

| В | Itton Link    |  |
|---|---------------|--|
|   | Choose type   |  |
|   | URL           |  |
| В | Email address |  |
|   | Phone number  |  |
|   | File download |  |
|   | Landing page  |  |

7. Paste the link you copied from BigCommerce into the Web Address (URL) field.

| Button Link                           |  |
|---------------------------------------|--|
| URL                                   |  |
| ?action=buy&sku=DPB&source=buy_button |  |
| Ø +                                   |  |
| Button Color                          |  |
|                                       |  |

- 8. Make any desired changes to the Styles and Settings for your button
- 9. Continue through the Campaign Builder
- 10. Now, when your contacts click the "Buy Now" button in your campaign email, they'll be taken to the checkout, cart or product page for your product in your BigCommerce store!